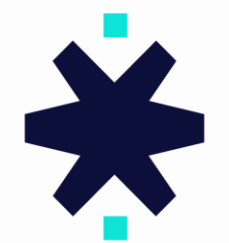

# **STAR**TRADER

برای ورود و ثبت نام در بروکر StarTrader ابتدا از طریق لینک زیر، وارد سایت این بروکر شوید:

ورود به سایت بروکر استار تریدر (کلیک نمایید)

در صورت باز نشدن لینک از VPN استفاده کنید

اطلاعات خواسته شده را با انگلیسی وارد کنید.

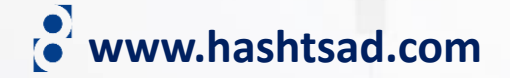

CFDها ابزارهای پیچیدهای هستند و با ریسک بالای از دست دادن سریع پول به دلیل اهرم همراه هستند. باید این مورد را در نظر داشته باشید که آیا از نحوه کار CFDها اطلاع دارید و آیا می توانید ریسک بالای از دست دادن پول خود را بید را می توانید ریسک الای از دست دادن سریع پول به دلیل اهرم همراه هستند. باید این مورد را در نظر داشته باشید که آیا از نحوه کار CFDها اطلاع دارید و آیا می توانید ریسک بالای از دست دادن پول خود را بید را

| یک حساب واقعی باز کنید 🔤 فارسی 🗸 | ورود به سیستم              | یک                                                                                                    | معاملەگر شر                                             |
|----------------------------------|----------------------------|----------------------------------------------------------------------------------------------------|---------------------------------------------------------|
| آموزش معاملات تبليغات شركت       | محصول پلتفرمها             | 🔆 STAR⊺                                                                                                    | RADER                                                   |
| حساب واقعی باز کنید" کلیک کنید   | روی دکمه "یک               |                                                                                                    |                                                         |
| myrn                             | M                          | <b>بزرگ داشته باشید</b><br>یعترین رشد در دنیا معامله کنید و از مزیت نقدشوندگی در سطح<br>یشگام، و اسپردهایی که از 0.0 پیپ آغاز میشوند بهره ببرید. | <b>اهداف</b><br>نزد کارگزاری با سر<br>سازمانی، فناوری پ |
|                                  | ****                       | ، باز کنید حساب آزمایشی رایگان باز کنید                                                                                                    | حساب واقعی                                              |
| ب حداقل لات معامله               | هایی که از صفر پیپ آغاز می | الهرم بال م                                                                                                    | Help 🕐 محصولات                                          |

www.hashtsad.com

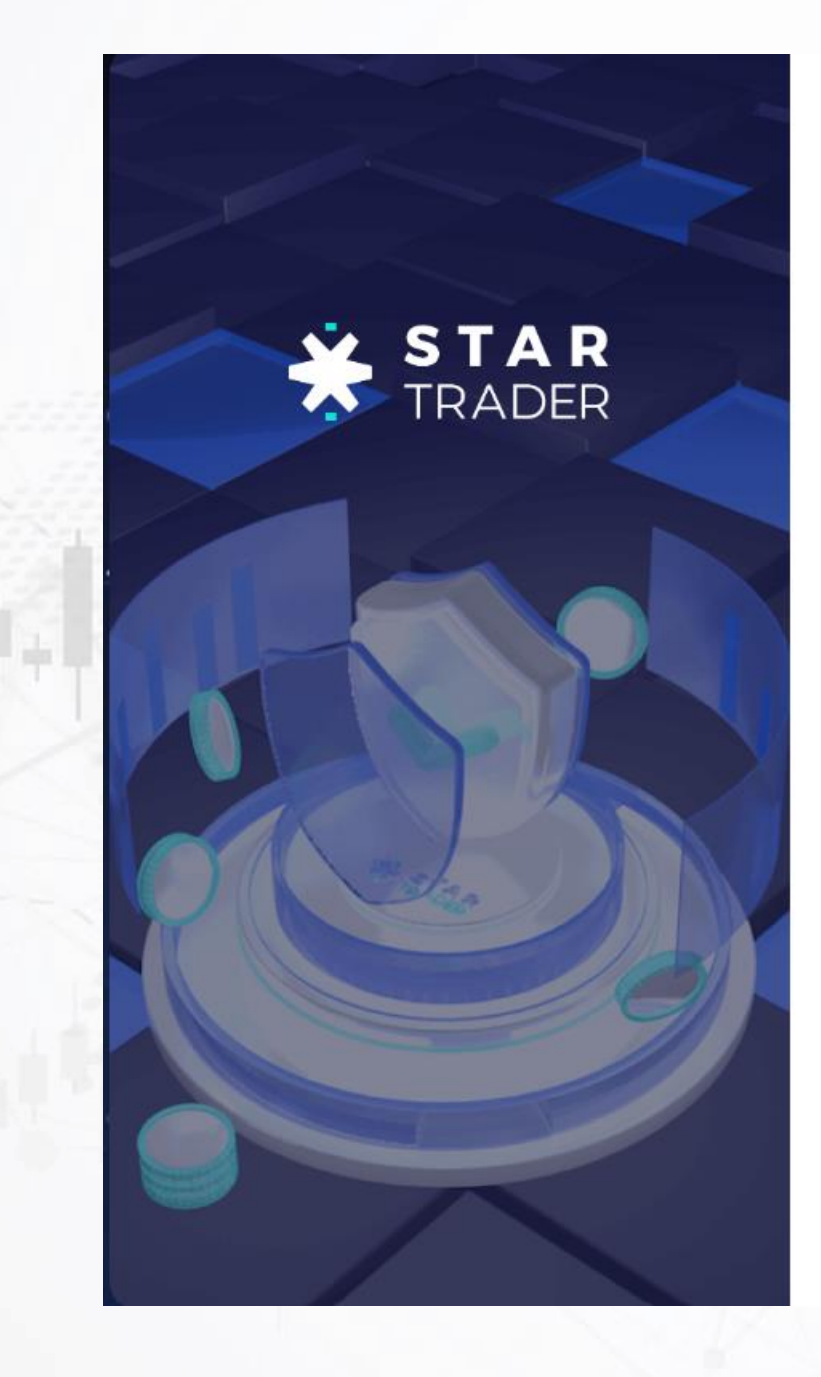

## www.hashtsad.com

ثبتنام

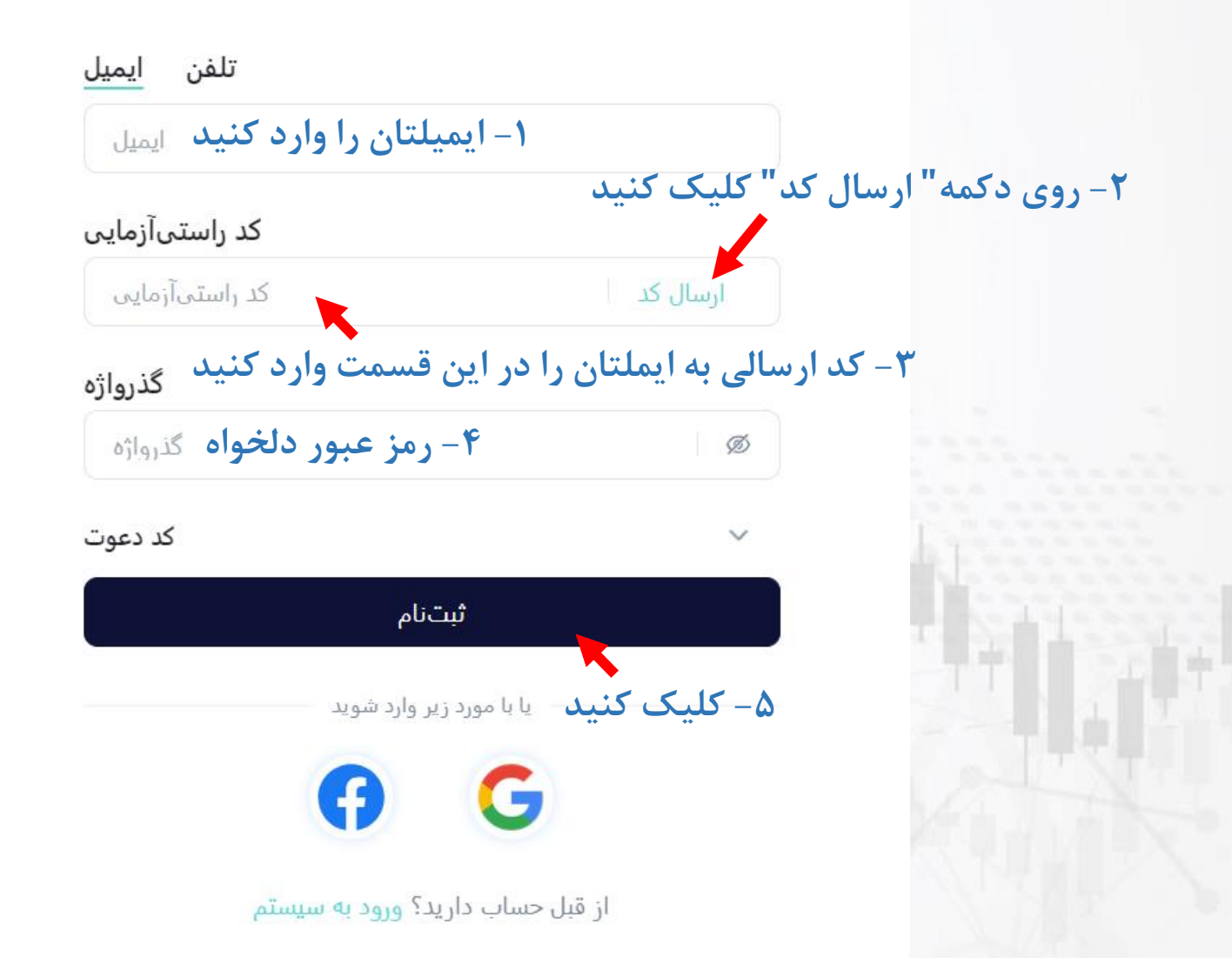

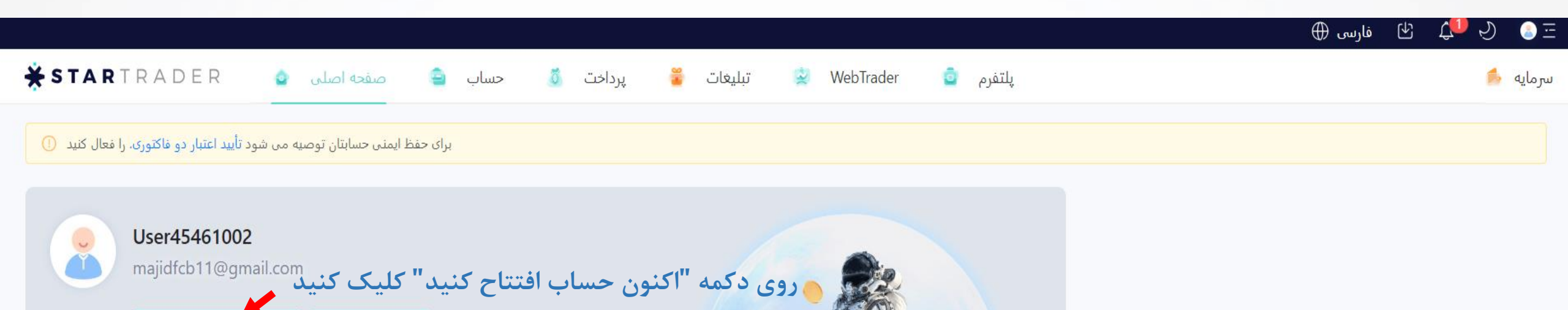

حساب آزمایشی اکتون حساب افتتاح کنید

بازار

از شما متشکریم! حسابتان هنوز افتتاح نشده است؛ لطفاً این کار را تکمیل STARTRADER بابت انتخاب دسترسی یابید STARTRADER کنید تا به خدمات ارائهشده در.

| 200              |
|------------------|
| www.hashtsad.com |

| کنید | شروع | جارت را | ï |
|------|------|---------|---|
|      | ~    | 2 2 2   |   |

| نماد     | قيمت    | CHG | CHG% | قیمت بالای 24 ساعت | قيمت پايين 24 ساعت | 9 |
|----------|---------|-----|------|--------------------|--------------------|---|
| E EURUSD | 1.07264 |     |      | 1.07461            | <b>1</b> .06120    | 2 |
| G GBPUSD | 1.23802 |     |      | 1.23890            | 1.21837            |   |
| U USDJPY | 149.373 | 22  | 52   | 150.513            | 149.174            |   |
| XAUUSD   | 1992.60 |     |      | 2004.04            | 1983.21            |   |

## افتتاح حساب اطلاعات خواسته شده را وارد نموده و روی دکمه "بعدی" کلیک کنید

اطلاعات اصلى

كشور/منطقه محل سكونت \*

#### ملیت \*

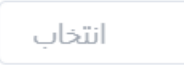

#### محل تولد \*

 $\sim$ 

 $^{\vee}$ 

#### شمارہ تماس \star

لطفاً وارد كنيد 🛛 🗸 +

#### زبان \star

English

#### کد دعوت

لطفأ وارد كنيد

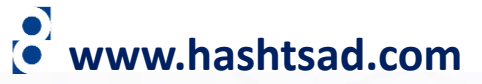

| the set of the set of the set of the                                                                                                    |  |  |
|----------------------------------------------------------------------------------------------------|--|--|
| and the second second                                                                                                    |  |  |
| and the second second sec |  |  |
|                                                                                                    |  |  |
|                                                                                                    |  |  |
|                                                                                                    |  |  |
|                                                                                                    |  |  |
|                                                                                                    |  |  |
|                                                                                                    |  |  |
|                                                                                                    |  |  |
|                                                                                                    |  |  |
|                                                                                                    |  |  |
|                                                                                                    |  |  |
|                                                                                                    |  |  |
|                                                                                                    |  |  |
|                                                                                                    |  |  |
|                                                                                                    |  |  |
|                                                                                                    |  |  |
|                                                                                                    |  |  |
| 1 1 1 1                                                                                                    |  |  |
|                                                                                                    |  |  |
|                                                                                                    |  |  |
|                                                                                                    |  |  |
|                                                                                                    |  |  |
|                                                                                                    |  |  |

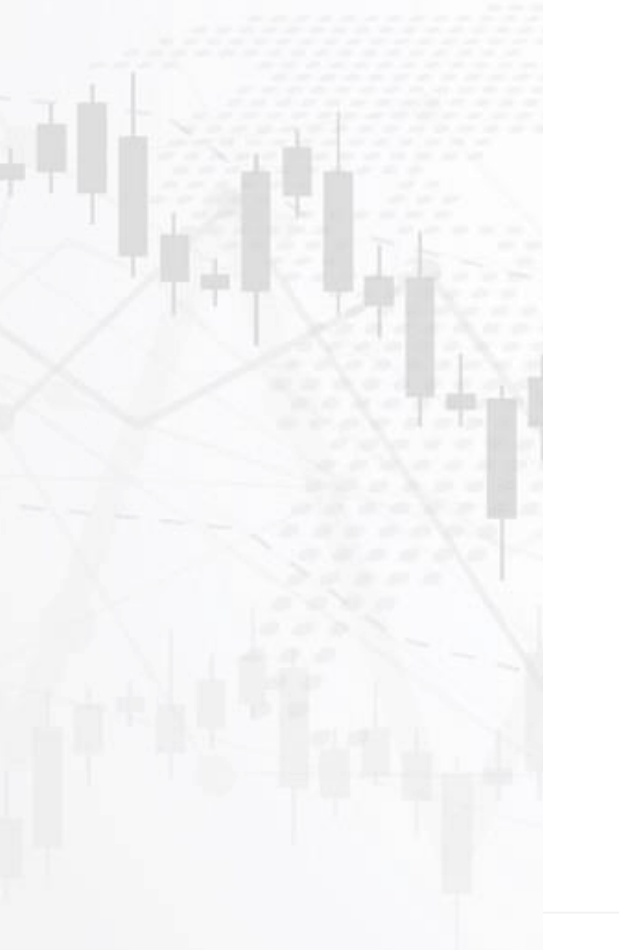

افتتاح حساب ا طلاعات خواسته شده را وارد نموده و روی دکمه "بعدی" کلیک کنید 25% 🔆

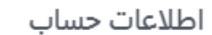

#### پلتفرم معامله \*

🔵 💩 MetaTrader 4

نوع حساب \*

∨ انتخاب

🔿 🚵 MetaTrader 5

#### ارز حساب \*

انتخاب

#### گذرواژه معامله \*

🖉 لطفاً وارد کنید

Ø

### گذرواژه معامله را مجدداً وارد کنید \*

لطفآ وارد كنيد

## www.hashtsad.com

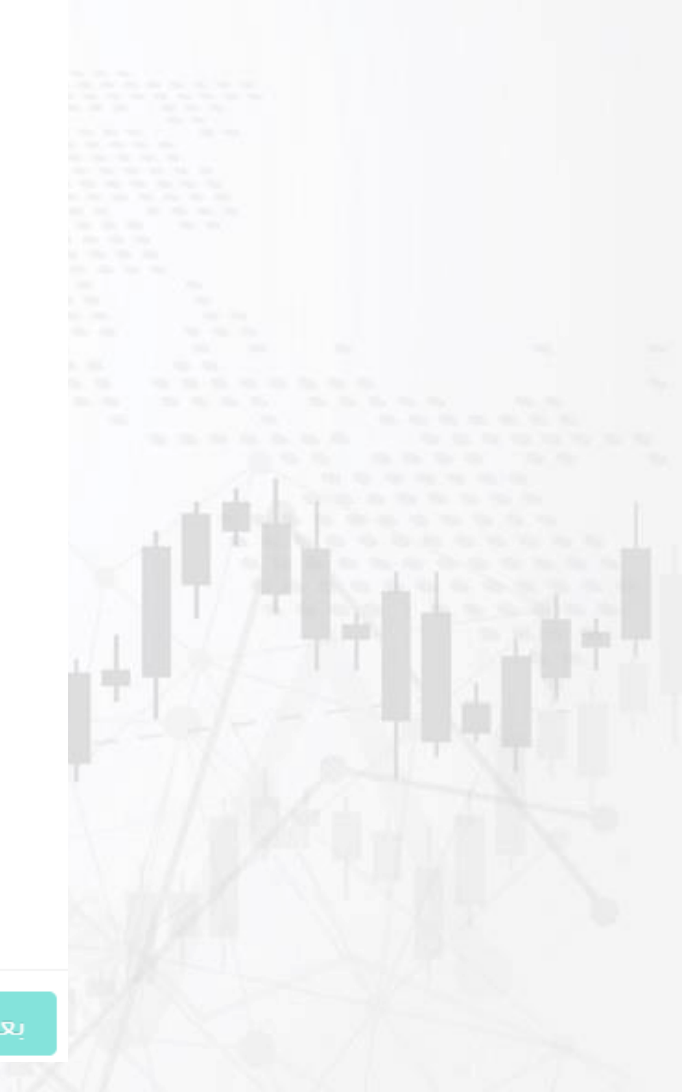

## ۱- به سوالات پاسخ دهید و روی دکمه "بعدی" کلیک کنید ۲۰۰۶ این سوالات پاسخ ۱۰۰ این ۲۰۰۰ این ۲۰۰۰ این ۲۰۰۰ این ۲۰۰۰ این ۲۰۰۰ این ۲۰۰۰ این ۲۰۰۰ این ۲۰۰۰ این ۲۰۰۰ این ۲

#### ارزيابى تناسب

- منبع سرمایه شما چیست؟ \*
  - انتخاب
- آیا شهروند یا مقیم ایالات متحده برای اهداف مالیاتی هستید؟ \*
- ۷ انتخاب
- چند سال تجربه معامله دارید؟ \*
- انتخاب

## ۲- به سوالات پاسخ دهید و روی دکمه "تایید" کلیک کنید

#### ارزيابي مجدد قابليت اجرا

Х

 $\sim$ 

 $\sim$ 

ب) معامله محصولات اهرمدار با ریسکهای بسیاری همراه است و عموماً فقط برای سرمایه گذاران باتجربه مناسب قلمداد میشود. محصولات اهرمدار، برای دارایی شما نیز ریسکهای زیادی به همراه دارند، و در برخی موارد، ممکن است همه سرمایهتان را از دست بدهید. در صورت لزوم، لطفاً به دنبال مشاوره مالی مستقل و حرفهای .بروید. لطفاً مطلع باشید که عملکرد گذشته، نشانگر موفقیت آینده نیست

همانطور که در سطور فوق ذکر شد، آیا از ریسکهای موجود اطلاع \* دارید و با آن موافق هستید؟

| انتخاب | $\sim$ |
|--------|--------|
|--------|--------|

آیا استطاعت از دست دادن پولی را که قرار است معامله کنید دارید؟ \*

انتخاب

منبع سرمایه شما چیست؟ \*

انتخاب

 $\times$ 

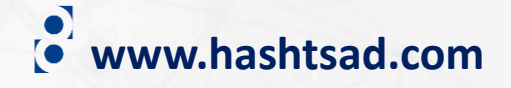

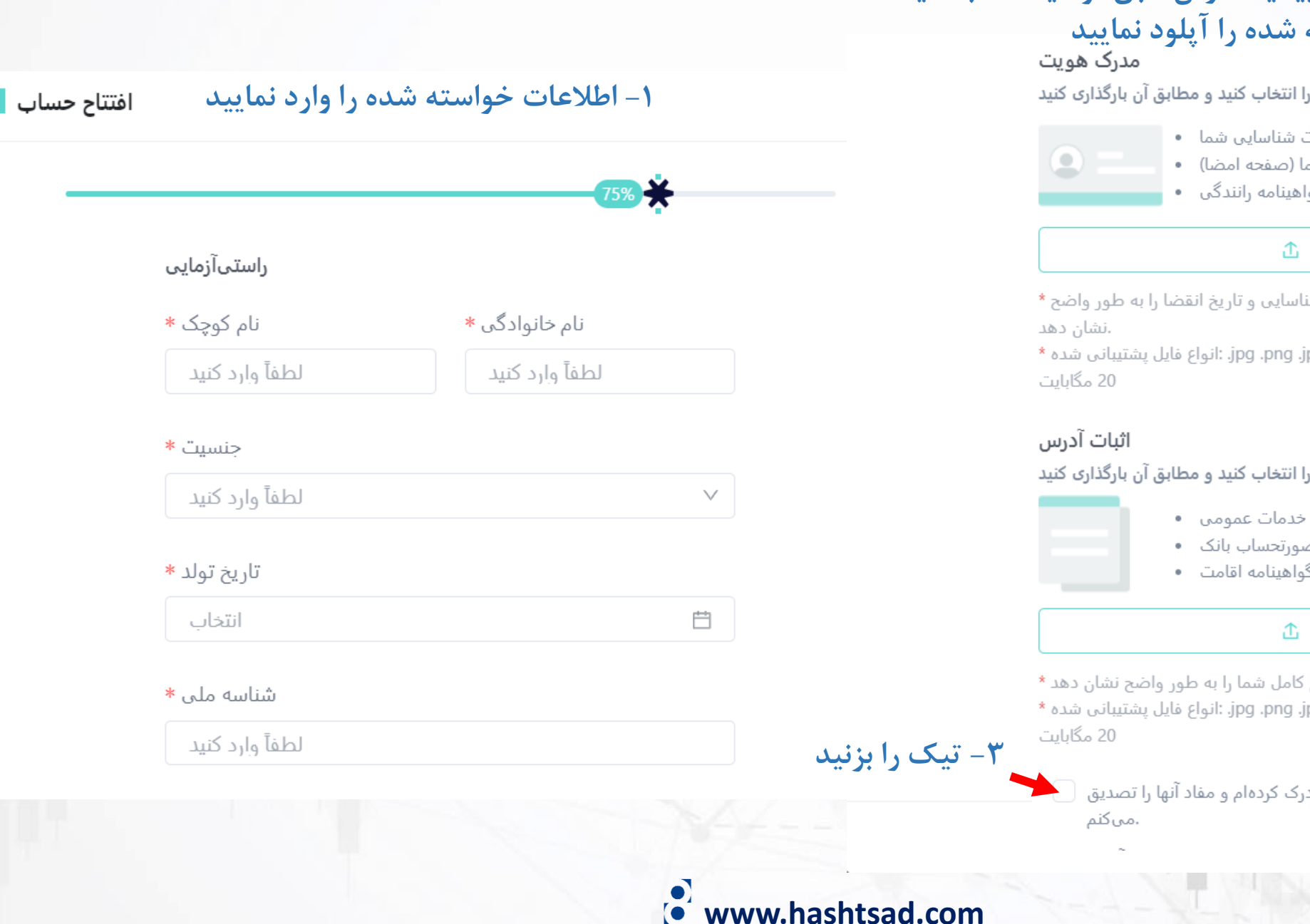

## ۲- جهت ارسال مدارک تایید هویت و تاییدیه آدرس طبق توضیحات، با کلیک بر روی دکمه "بارگذاری" مدارک خواسته شده را آیلود نمایید

نوع مدرک را انتخاب کنید و مطابق آن بارگذاری کنید

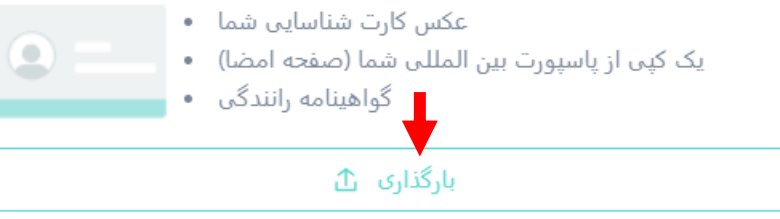

سند باید نام کامل، تاریخ تولد، شماره شناسایی و تاریخ انقضا را به طور واضح \*

؛ حجم حداكثر فايل قابل بارگذارى:jpg .png .jpeg .pdf. :انواع فايل يشتيبانى شده \*

نوع مدرک را انتخاب کنید و مطابق آن بارگذاری کنید

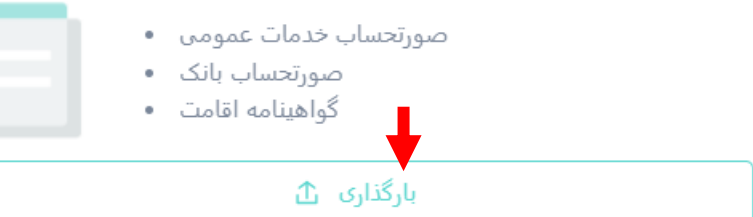

.سند باید نام کامل شما را به طور واضح نشان دهد \*

؛ حجم حداكثر فايل قابل بارگذارى:jpg .png .jpeg .pdf: :انواع فايل يشتيبانى شده \*

تأیید می کنم که موارد زیر را خوانده، و درک کردهام و مفاد آنها را تصدیق

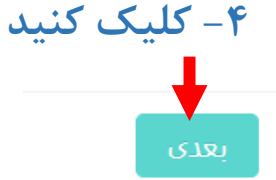

افتتاح حساب پس از دیدن این پیام منتظر بمانید تا مدارک شما تایید شود

 $\times$ 

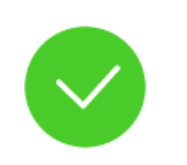

ارسال با موفقیت انجام شد

بهعنوان شریک معامله خود سپاسگزاریم STARTRADER بابت انتخاب درخواست افتتاح حساب شما در حال بررسی است؛ می توانید از طریق خدمات مشتریان آنلاین ما با ما تماس بگیرید بخشهای مربوطه اطلاعات درخواست و اسناد افتتاح حساب شما را در سریعترین زمان ممکن بررسی خواهند کرد؛ لطفاً صبورانه منتظر بمانید ظرف 2-1 روز کاری از طریق ایمیل به شما پاسخ خواهیم داد

## www.hashtsad.com

برای کسب اطلاعات کامل راجع به بروکر StarTrader بر روی لینک زیر کلیک کنید:

https://hashtsad.com/StarTrader

با آرزوی موفقیت و سود آوری برای شما عزیزان

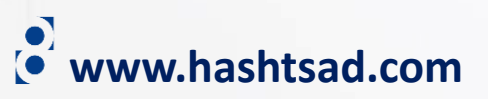